## Passo a passo para o envio de Notificações ao CEP Sylvio Miguel

Passo 1: Entrar na Plataforma Brasil e na tela principal acessar o projeto ao qual quer enviar a

notificação clicando no ícone da lupa 🦉

**Passo 2:** Desça a tela até encontrar o item Lista de Apreciação do Projeto e Clique no ícone Enviar Notificação.

Atenção: somente projetos **Aprovados** terão este link uma vez que somente é permitido enviar notificações após a aprovação do projeto.

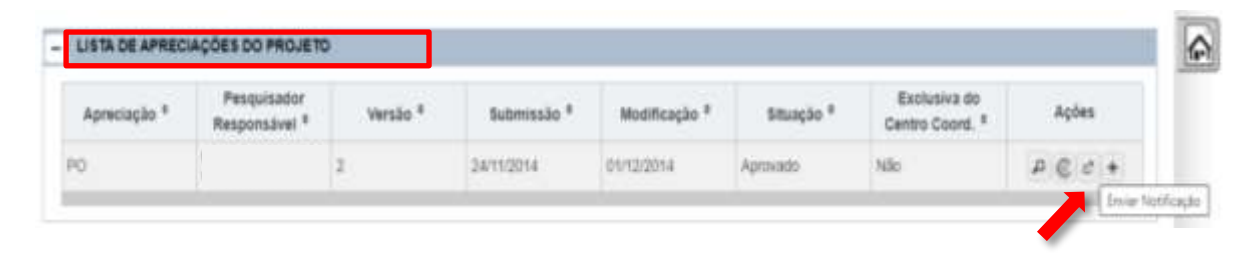

Passo 3: Escolha o tipo de notificação que deseja encaminhar, Anexe o documento com a notificação, preencha o campo com a justificativa do envio da notificação e clique em enviar notificação.

|                                                                                                    | Titulo da Pesquisa:                      |                                                                                                    |                                                                                               |                  |                                                  |
|----------------------------------------------------------------------------------------------------|------------------------------------------|----------------------------------------------------------------------------------------------------|-----------------------------------------------------------------------------------------------|------------------|--------------------------------------------------|
|                                                                                                    | Manual Colored and State (1997) Inc.     | E                                                                                                    |                                                                                               |                  |                                                  |
|                                                                                                    | Peisquisador Principal:                  |                                                                                                    |                                                                                               |                  |                                                  |
|                                                                                                    |                                          | C                                                                                                    |                                                                                               |                  |                                                  |
|                                                                                                    | <ul> <li>Tipo de Notificação.</li> </ul> | Si                                                                                                    | elecione o <tipo de<="" td=""><td></td><td></td></tipo>                                       |                  |                                                  |
|                                                                                                    | Selecione                                |                                                                                                    | otificação>                                                                                   |                  |                                                  |
|                                                                                                    | * Detailtie:                             |                                                                                                    |                                                                                               |                  |                                                  |
|                                                                                                    |                                          |                                                                                                    |                                                                                               |                  |                                                  |
|                                                                                                    | Annaar Extension dor do                  | tocs, oct a pdf - 2mp miximp                                                                                                    |                                                                                               |                  |                                                  |
| 1                                                                                                    |                                          |                                                                                                    |                                                                                               |                  |                                                  |
|                                                                                                    | Tip                                      | o de Rotificação                                                                                                    | Nome                                                                                          | Tamanho          | Ações                                            |
|                                                                                                    |                                          |                                                                                                    |                                                                                               |                  |                                                  |
|                                                                                                    | Justificative                            | - Constant and the second second second second second second second second second second second second second s                                      |                                                                                               |                  |                                                  |
|                                                                                                    | .hustificative                           | Campo de                                                                                                    |                                                                                               |                  |                                                  |
| Clique aqui para                                                                                                    | Justificative:                           | Campo de                                                                                                    |                                                                                               |                  |                                                  |
| Clique aqui para                                                                                                    | .hestificative                           | Campo de<br>justificativa                                                                                                    |                                                                                               |                  |                                                  |
| Clique aqui para<br>ANEXAR o documento                                                                                                    | .hestificative:                          | Campo de<br>justificativa                                                                                                    |                                                                                               |                  |                                                  |
| Clique aqui para<br>ANEXAR o documento                                                                                                    | .hostificative:                          | Campo de<br>justificativa<br>do envio do                                                                                                    |                                                                                               |                  |                                                  |
| Clique aqui para<br>ANEXAR o documento<br>informado. Fique                                                                                   | Justificativa:                           | Campo de<br>justificativa<br>do envio do<br>documento                                                                                                |                                                                                               |                  |                                                  |
| Clique aqui para<br>ANEXAR o documento<br>Informado. Fique<br>atento para as                                                                 | Justificative                            | Campo de<br>justificativa<br>do envio do<br>documento                                                                                                |                                                                                               |                  |                                                  |
| Clique aqui para<br>ANEXAR o documento<br>nformado. Fique<br>atento para as                                                                  | Justificativa                            | Campo de<br>justificativa<br>do envio do<br>documento                                                                                                |                                                                                               |                  |                                                  |
| Clique aqui para<br>ANEXAR o documento<br>nformado. Fique<br>atento para as<br>Extensões do arquivo:                                         | Justificative                            | Campo de<br>justificativa<br>do envio do<br>documento                                                                                                |                                                                                               |                  | Caracterea restantes: 450                        |
| Clique aqui para<br>NNEXAR o documento<br>nformado. Fique<br>atento para as<br>Extensões do arquivo:<br>fos dem sche a off                   | Justificativa                            | Campo de<br>justificativa<br>do envio do<br>documento                                                                                                |                                                                                               |                  | Caracteres restantes: 400                        |
| Clique aqui para<br>ANEXAR o documento<br>nformado. Fique<br>atento para as<br>sixtensões do arquivo:<br>foc,docx,odt e pdf –                | Justificative                            | Campo de<br>justificativa<br>do envio do<br>documento                                                                                                |                                                                                               |                  | Caracteres restantes: 4200                       |
| Clique aqui para<br>ANEXAR o documento<br>nformado. Fique<br>Intento para as<br>Extensões do arquivo:<br>foc,docx,odt e pdf –<br>Urah máximo | Justificativa                            | Campo de<br>justificativa<br>do envio do<br>documento                                                                                                |                                                                                               |                  | Caracteres restantes: 4300<br>Enviar Notificação |
| Clique aqui para<br>ANEXAR o documento<br>nformado. Fique<br>atento para as<br>xixtensões do arquivo:<br>doc,docx,odt e pdf –<br>2mb máximo  | Jarstificativa                           | Campo de<br>justificativa<br>do envio do<br>documento                                                                                                |                                                                                               |                  | Caracteres restartes: 400                        |
| Clique aqui para<br>ANEXAR o documento<br>nformado. Fique<br>atento para as<br>Extensões do arquivo:<br>foc,docx,odt e pdf –<br>2mb máximo   | Justificativa:                           | Campo de<br>justificativa<br>do envio do<br>documento                                                                                                | nn "Enuise Matificación" Cu                                                                   | zairá a poquiata | Caracteres reatertes: #200<br>Envier Notificeção |
| Clique aqui para<br>ANEXAR o documento<br>informado. Fique<br>atento para as<br>Extensões do arquivo:<br>doc,docx,odt e pdf –<br>2mb máximo  | Jussificativa:                           | Campo de<br>justificativa<br>do envio do<br>documento<br>Para finalizar, clique                                                                      | em "Enviar Notificação". Su                                                                   | rgirá a seguinte | Caracteres reatertes: «30                        |
| Clique aqui para<br>ANEXAR o documento<br>informado. Fique<br>atento para as<br>Extensões do arquivo:<br>doc,docx,odt e pdf –<br>2mb máximo  | Jarstificativa:                          | Campo de<br>justificativa<br>do envio do<br>documento                                                                                                | em "Enviar Notificação". Su                                                                   | rgirá a seguinte | Caracteres reatertes #300                        |
| Clique aqui para<br>ANEXAR o documento<br>informado. Fique<br>atento para as<br>Extensões do arquivo:<br>foc,docx,odt e pdf –<br>2mb máximo  | Justificative<br>Voltar                  | Campo de<br>justificativa<br>do envio do<br>documento<br>Para finalizar, clique<br>mensagem na parte s                                               | em "Enviar Notificação". Su<br>superior da tela:                                              | rgirá a seguinte | Caracteres reatertes: 400                        |
| Clique aqui para<br>ANEXAR o documento<br>informado. Fique<br>atento para as<br>Extensões do arquivo:<br>doc,docx,odt e pdf –<br>2mb máximo  | Jurstificativa:                          | Campo de<br>justificativa<br>do envio do<br>documento<br>Para finalizar, clique<br>mensagem na parte s                                               | em "Enviar Notificação". Su<br>superior da tela:                                              | rgirá a seguinte | Caracteres reateries #300<br>Envier Notificação  |
| Clique aqui para<br>ANEXAR o documento<br>informado. Fique<br>atento para as<br>Extensões do arquivo:<br>doc,docx,odt e pdf –<br>2mb máximo  | Jussificative                            | Campo de<br>justificativa<br>do envio do<br>documento<br>Para finalizar, clique<br>mensagem na parte s                                               | em "Enviar Notificação". Su<br>superior da tela:                                              | rgirá a seguinte | Caracteres reateries: 400<br>Envier Notificegão  |
| Clique aqui para<br>ANEXAR o documento<br>informado. Fique<br>atento para as<br>Extensões do arquivo:<br>doc,docx,odt e pdf –<br>2mb máximo  | Jussificativa:                           | Campo de<br>justificativa<br>do envio do<br>documento<br>Para finalizar, clique<br>mensagem na parte s                                               | em "Enviar Notificação". Su<br>superior da tela:<br>inador > Notificar Eventa                 | rgiră a seguinte | Caracteres restardes 400<br>Envier Notificação   |
| Clique aqui para<br>ANEXAR o documento<br>informado. Fique<br>atento para as<br>Extensões do arquivo:<br>doc,docx,odt e pdf –<br>2mb máximo  | Justificative<br>Voltar                  | Campo de<br>justificativa<br>do envio do<br>documento<br>Para finalizar, clique<br>mensagem na parte :<br>Você estê em: Pesqu                        | em "Enviar Notificação". Su<br>superior da tela:<br>isador > Notificar Eventa                 | rgirá a seguinte | Caracteres reatertes: 430                        |
| Clique aqui para<br>ANEXAR o documento<br>informado. Fique<br>atento para as<br>Extensões do arquivo:<br>doc,docx,odt e pdf –<br>2mb máximo  | Jussificativa                            | Campo de<br>justificativa<br>do envio do<br>documento<br>Para finalizar, clique<br>mensagem na parte :<br>Você estê em: Pesqu                        | em "Enviar Notificação". Su<br>superior da tela:<br>isador > Notificar Eventa                 | rgirá a seguinte | Earsclares restardes 400                         |
| Clique aqui para<br>ANEXAR o documento<br>informado. Fique<br>atento para as<br>Extensões do arquivo:<br>doc,docx,odt e pdf –<br>2mb máximo  | Justificative<br>Voltar                  | Campo de<br>justificativa<br>do envio do<br>documento<br>Para finalizar, clique<br>mensagem na parte :<br>Você estê em: Pesqu                        | em "Enviar Notificação". Su<br>superior da tela:<br>isador > Notificar Eventa                 | rgirá a seguinte | Caracteres reateries: 400<br>Envier Notificação  |
| Clique aqui para<br>ANEXAR o documento<br>informado. Fique<br>atento para as<br>Extensões do arquivo:<br>doc,docx,odt e pdf –<br>2mb máximo  | Jussificativa                            | Campo de<br>justificativa<br>do envio do<br>documento<br>Para finalizar, clique<br>mensagem na parte s<br>Você está em: Pasqu<br>Você está em: Pasqu | em "Enviar Notificação". Su<br>superior da tela:<br>isador > Notificar Evento<br>com sucesso. | rgirá a seguinte | Earacteres restarine: 400                        |